# Visma Ressurs Innlogging Mobilapp og Web

### Innhold

| Nedlastning av apper     | .1  |
|--------------------------|-----|
| Visma Ressurs Web        | .8  |
| Visma Ressurs Mobilapp   | .12 |
| Visma Ressurs Feilsøking | .16 |

Har du fått ny mobil eller slettet Microsoft Authenticator? Ring IT-servicesenter tlf: 38075049

Har du brukt Visma Ressurs tidligere for mobil, men slettet enten Visma Ressurs eller GlobalProtect? Last ned slik at du har begge appene på mobilen, og følg steg 8 til 18 i kapittelet Nedlastning av apper. Sjekk på forhånd at du har appen Microsoft Authentcator på din mobil.

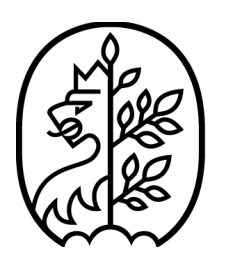

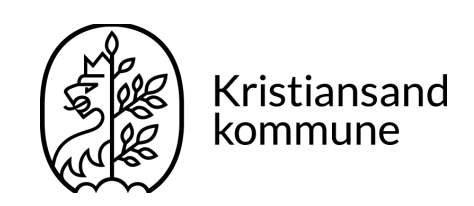

## Huskeliste

### Har du oversikt over innloggingsinformasjonen din?

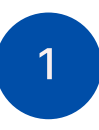

Din kommunale mail og innlogging har du fått i et brev i Altinn eller digital postkasse:

https://www.kristiansand.kommune.no/navigasjon/innbyggerdialogog-frivillighet/min-side/

### 2

Brukernavn og passord for siste steg i inlogging for Visma Ressurs Web, har du fått på SMS fra et langt nummer. Hvis du har endret passordet, må du oppgi det nye passordet.

-Det kan også være lurt å sjekke om de tre appene er oppdatert:

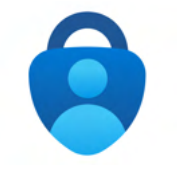

Microsoft Authenticator

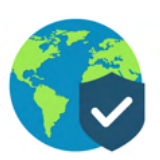

### GlobalProtect

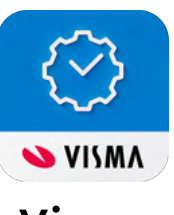

Visma Ressurs

Det finnes en video som tar for seg alle stegene i denne brukermanualen, dette henvises til underveis.

### Nedlastning av apper

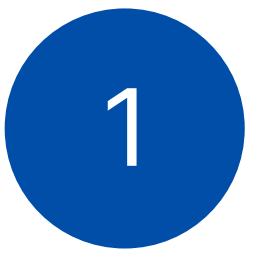

Last ned appene "Microsoft Authenticator", "GlobalProtect" og "Visma Ressurs" på din mobil\*

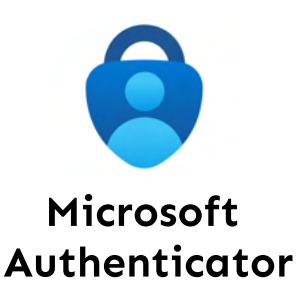

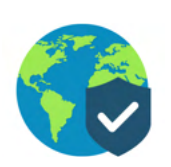

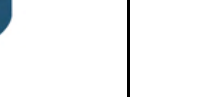

GlobalProtect

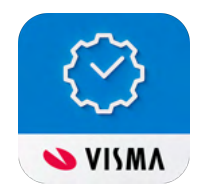

#### Visma Ressurs

Hvis du har iPhone bruk: Hvis du har Android bruk:

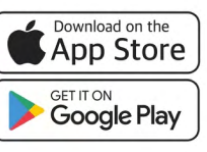

<section-header>

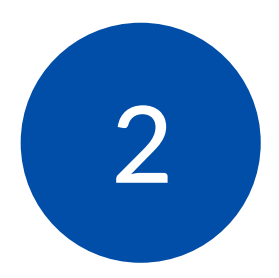

Her er appene plassert i èn mappe, dette anbefales slik at det er lett å finne de sammen.

> Åpne "Microsoft Authenticator" først

Steg 2 til steg 7 ligger i brukerveiledningsvideoen fra 02:53 til 05:25

\*Hvis du har en eller flere av appene fra før, men Visma Ressurs fremdeles ikke fungerer; Avinstaller GlobalProtect og Visma Ressurs og slå av mobilen. IKKE avinstaller Microsoft Authenticator. Etter omstart, installer Visma Ressurs og GlobalProtect på nytt.

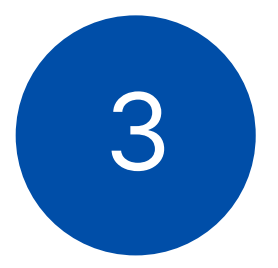

Trykk på "Legge til jobb eller skolekonto", så logger du inn med din kommunale epost

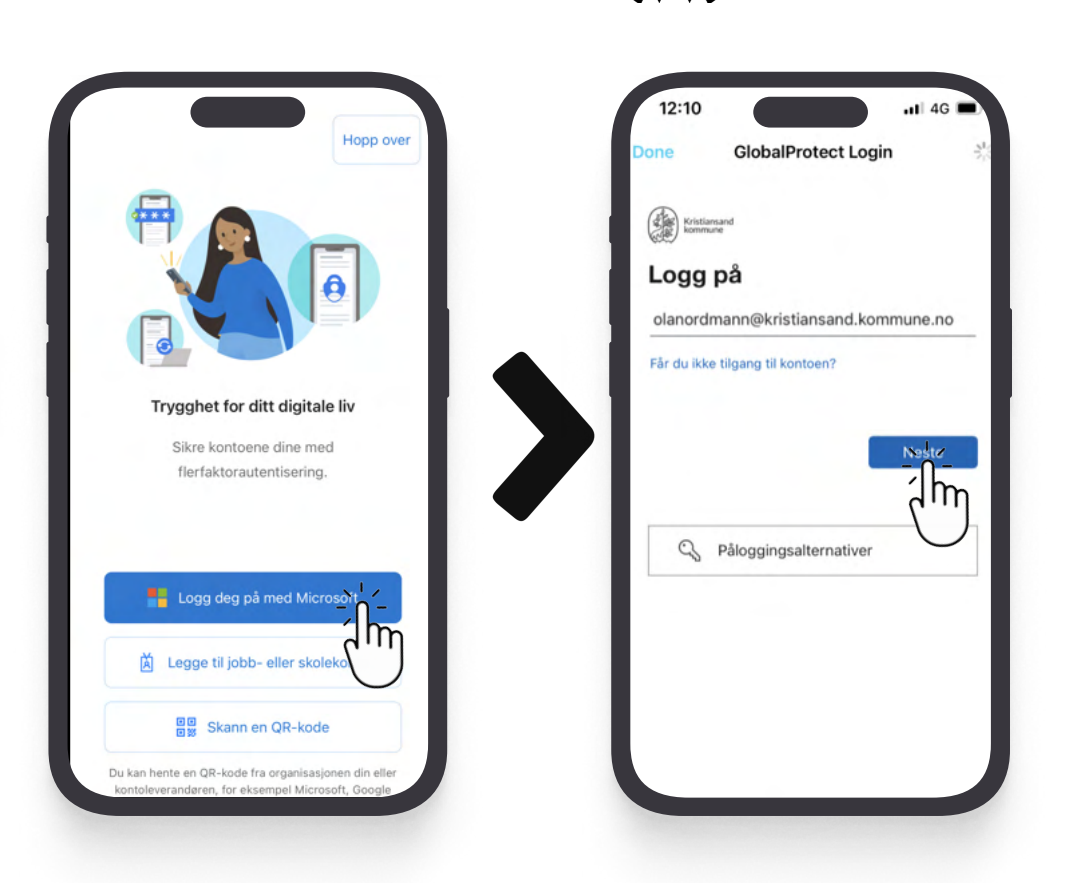

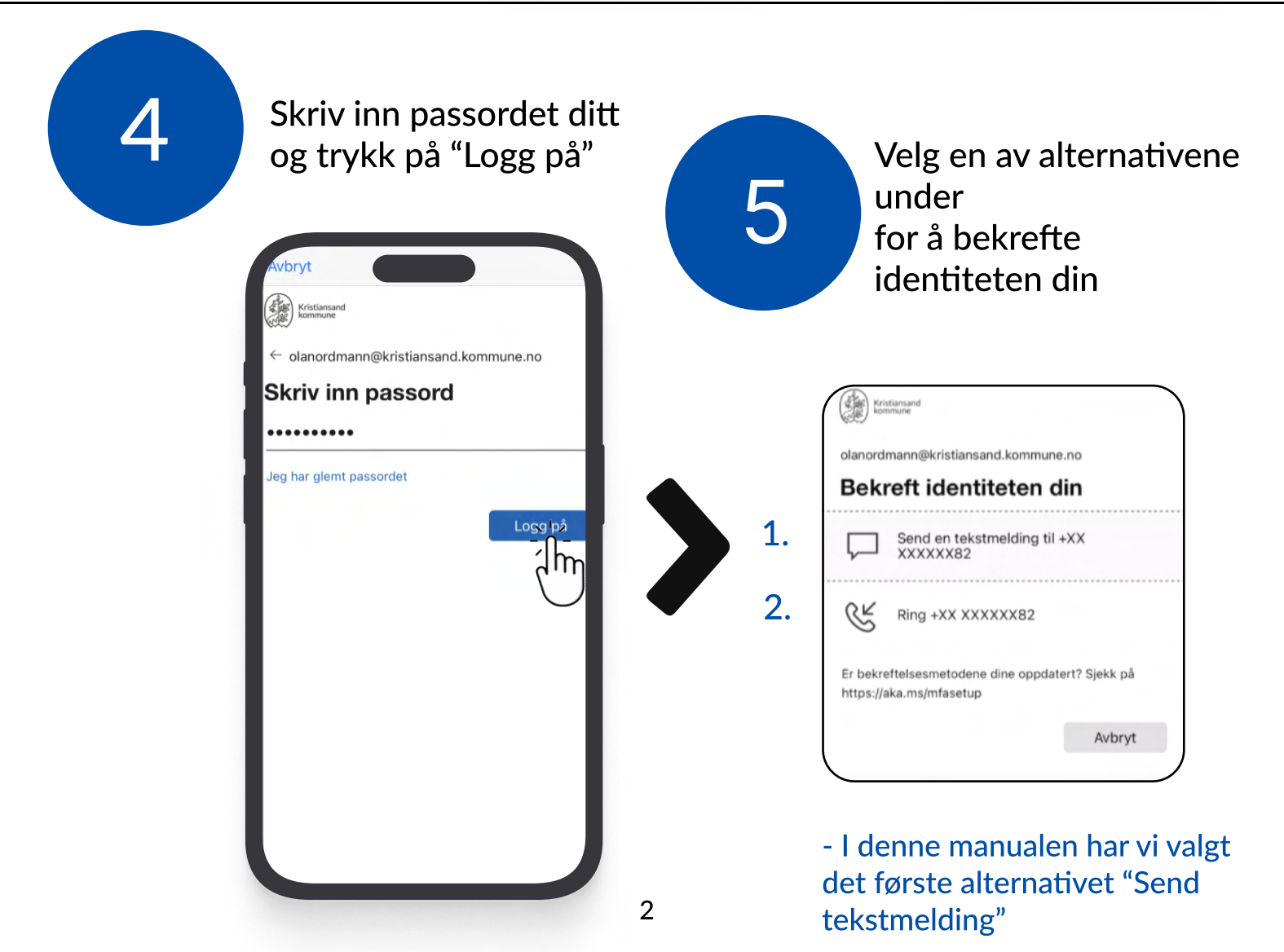

6

Etter at du har trykket på "Send en tekstmelding", vil du få en kode du må skrive inn.

Trykk så på "Kontroller"

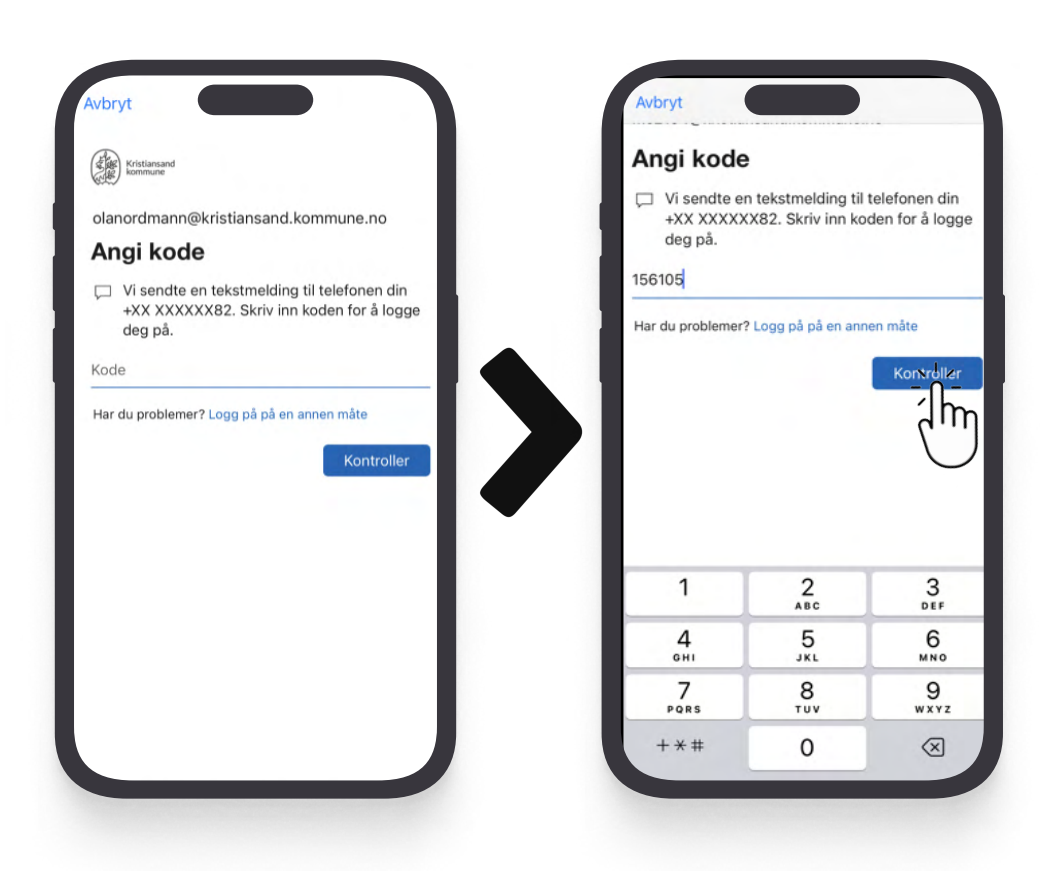

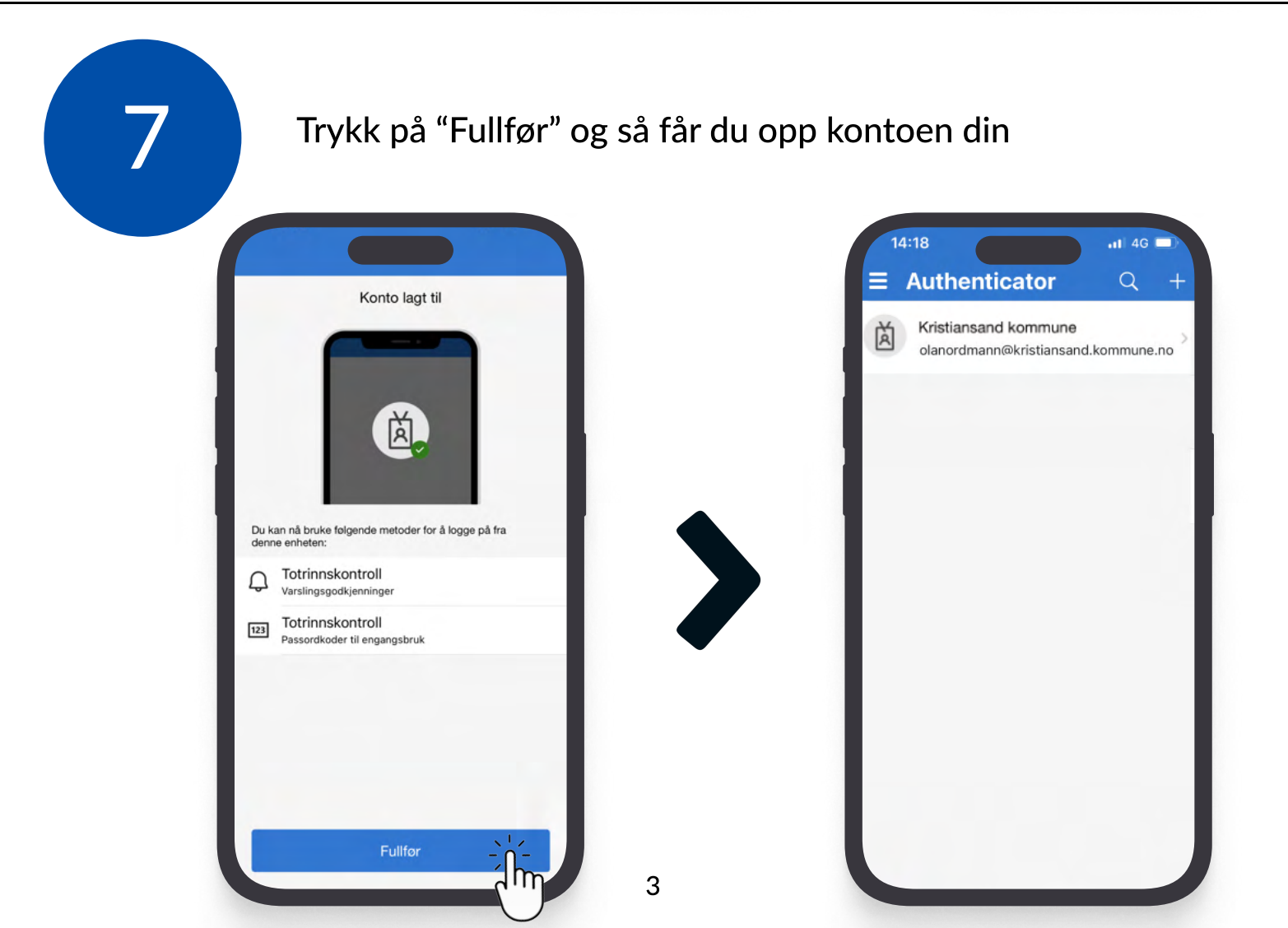

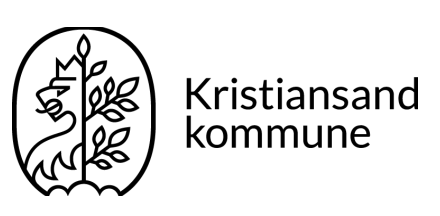

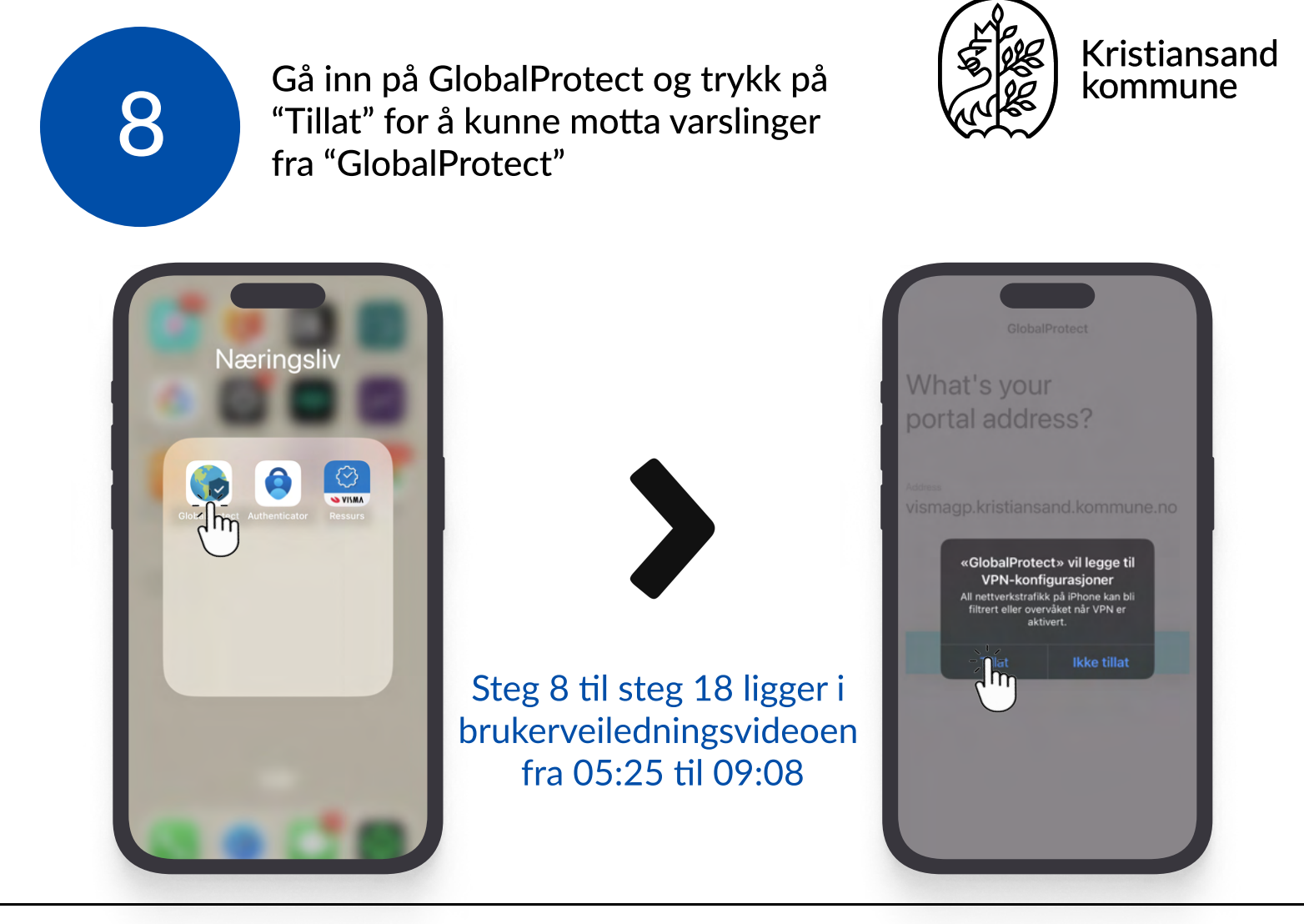

#### Skriv inn "**vismagp.kristiansand.kommune.no**" og trykk på "Connect"

#### GlobalProtect What's your portal address? vismagp.kristiansand.kommune.no Im tyuiopå q W е r dfghjkløæ а s z x c v b n m $\bigotimes$ $\mathbf{\hat{o}}$ 123 mellomrom

## Her trykker du på "Tillat" for å gå videre i prosessen

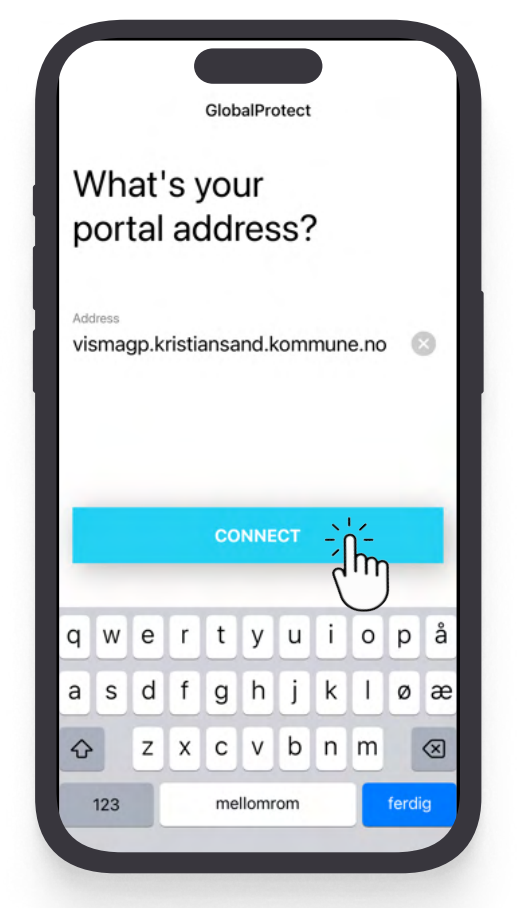

4

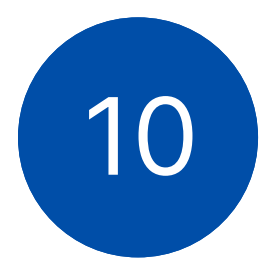

Du vil få beskjed om en bekreftelse fra mobilen for å fortsette prosessen

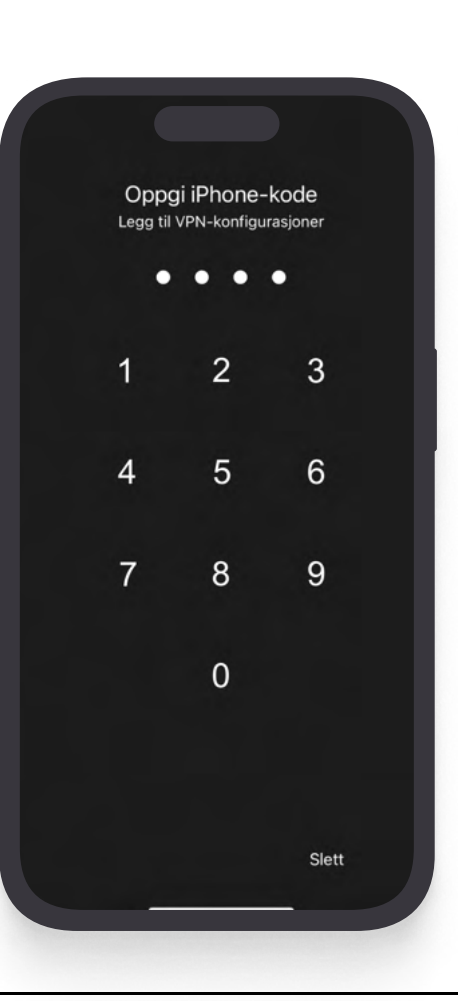

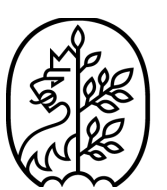

Kristiansand kommune

NB! Dette er typisk mobilens pinkode eller fingeravtrykk!

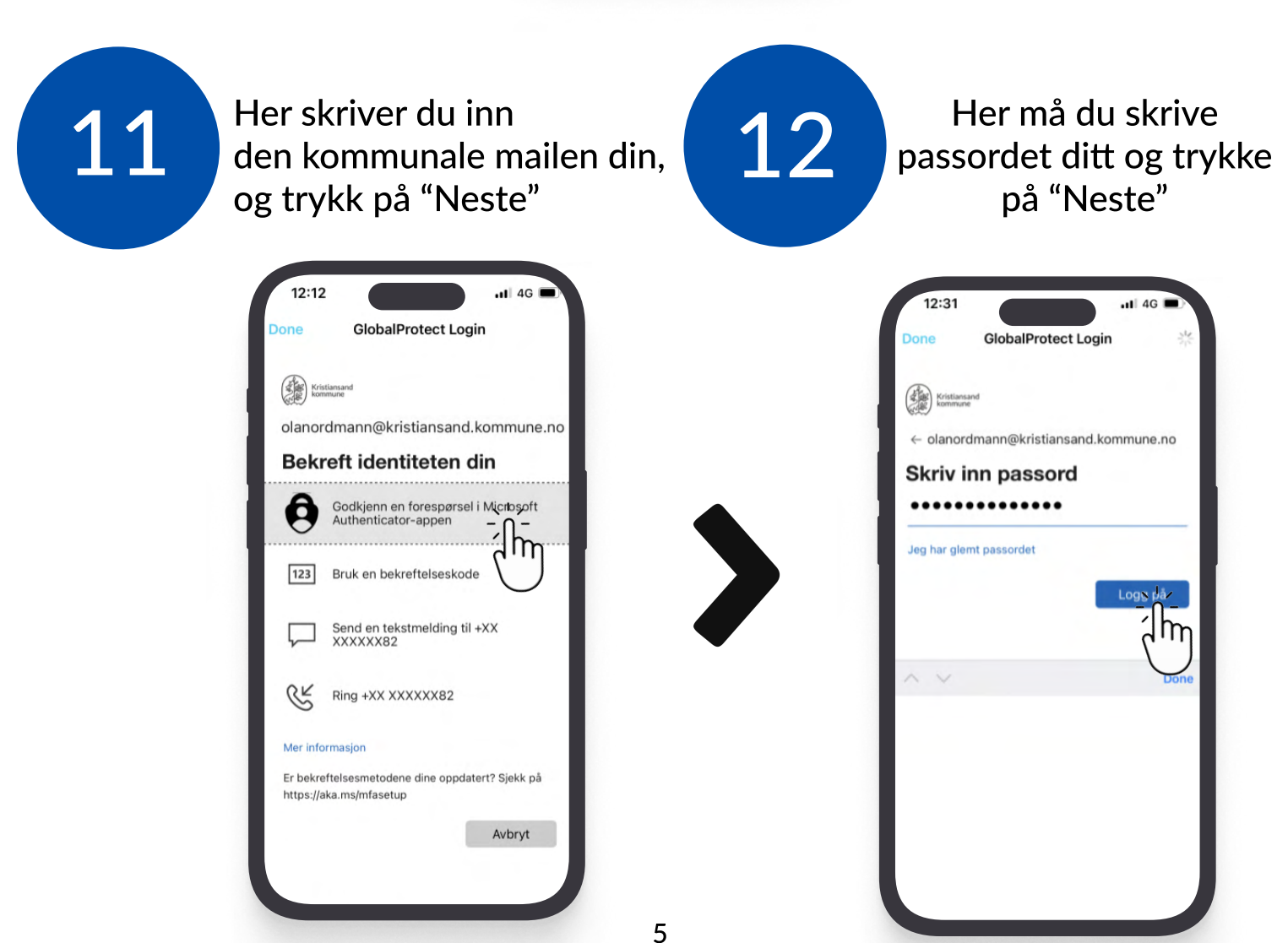

Velg det øverste alternativet for å bekrefte identiteten din

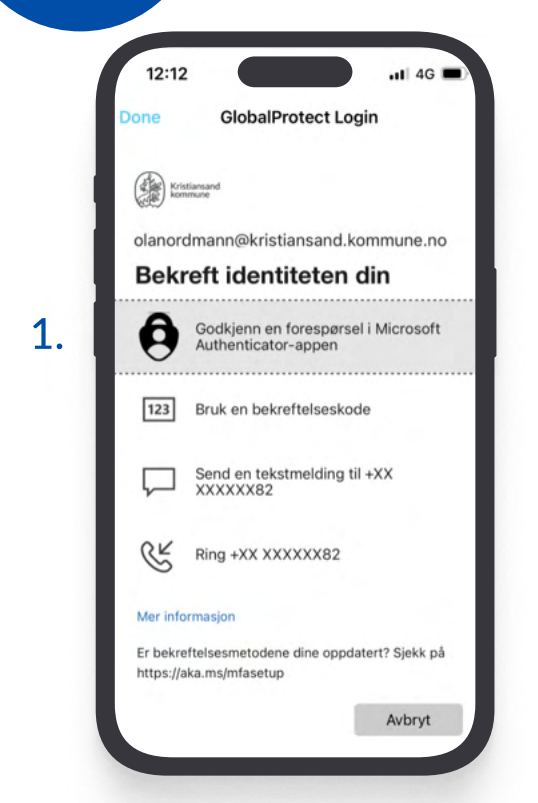

13

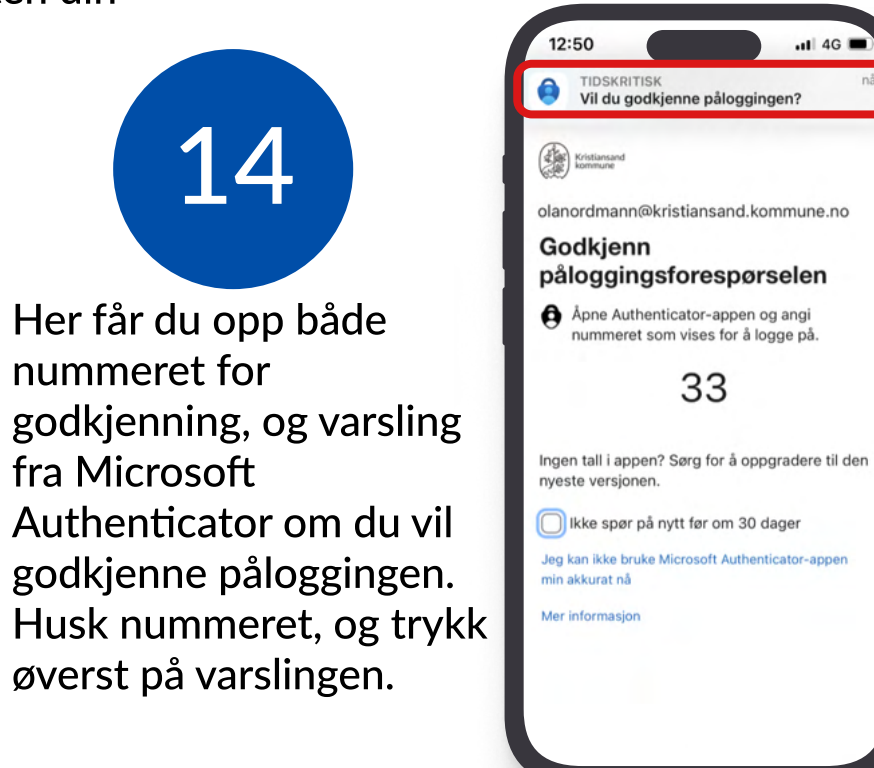

-For færre nødvendige pålogginger, huk av på 'Ikke spør på om nytt før om 30 dager'

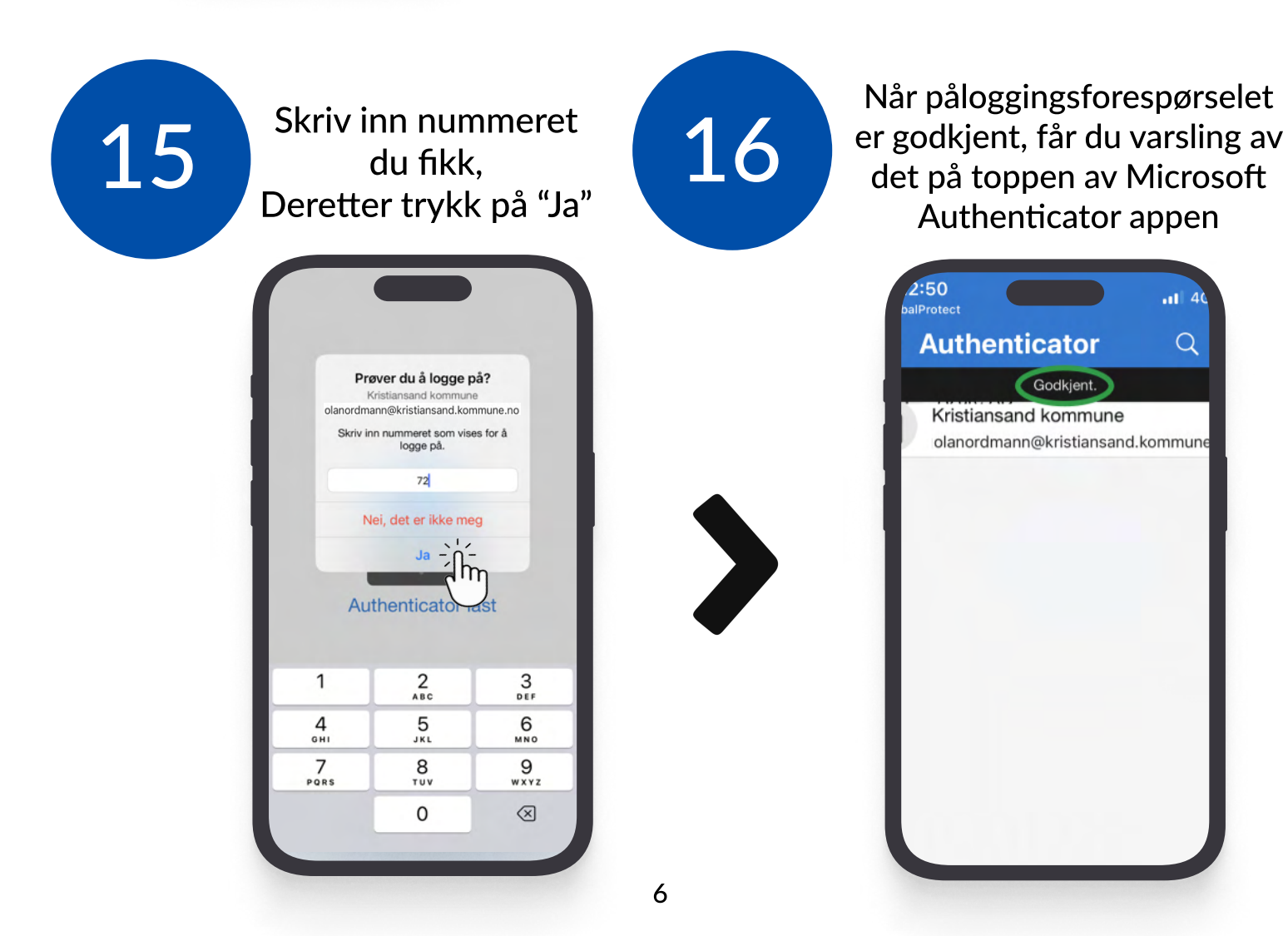

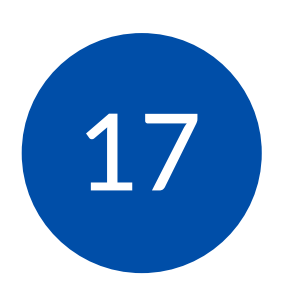

Da kan du gå ut av "Microsoft Authenticator", og deretter inn på "GlobalProtect"

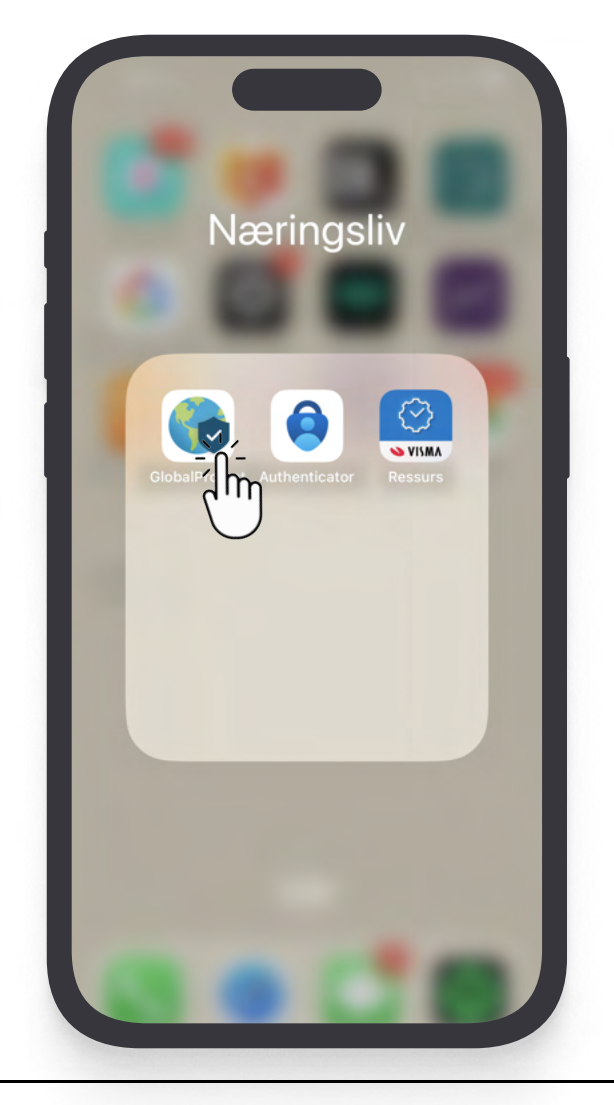

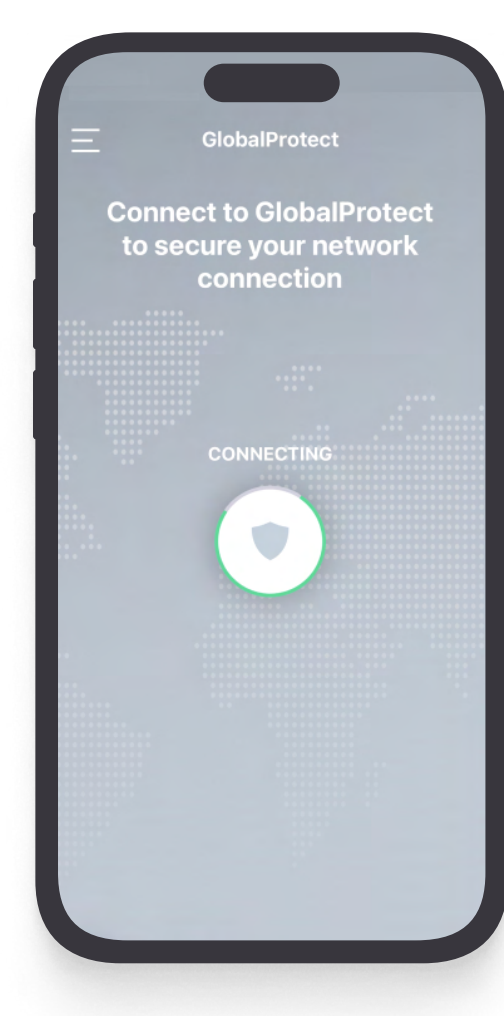

18

Åpne "GlobalProtect" igjen, deretter vil prosessen skje automatisk og koble seg til Hvis det ikke starter automatisk, trykk på skjoldikonet

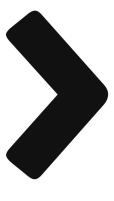

Appene er nå klare for bruk!

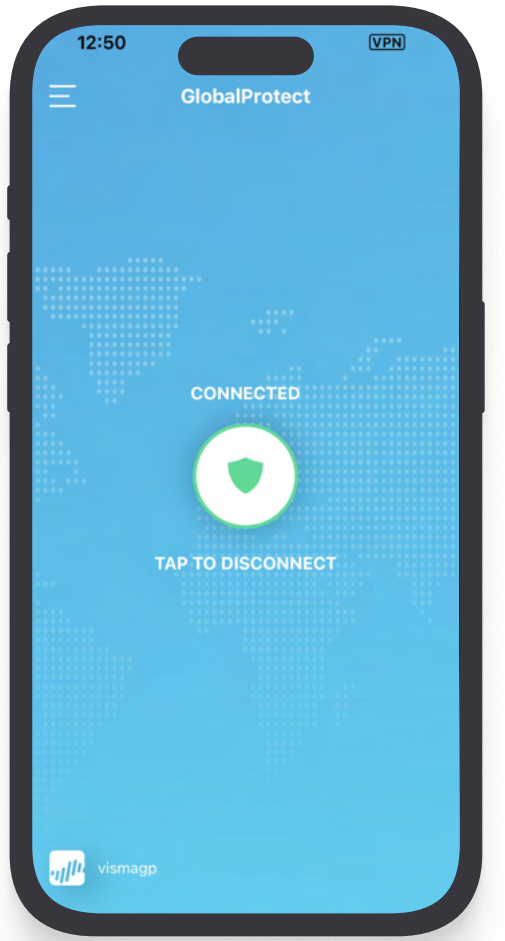

### Visma Ressurs Web

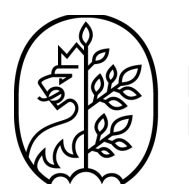

Kristiansand kommune

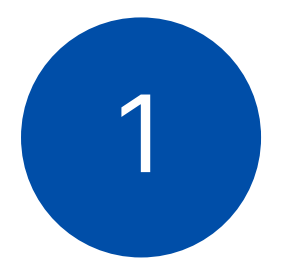

Finn fram en PC, og åpne nettelseren din. Hvis du er på jobbnettet trenger du ikke nødvendigvis å følge steg 3 til 6.

Vi anbefaler å bruke enten Chrome eller Safari

Steg 1 til steg 9 ligger i brukerveiledningsvideoen fra 09:39 til 13:08

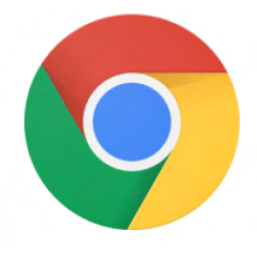

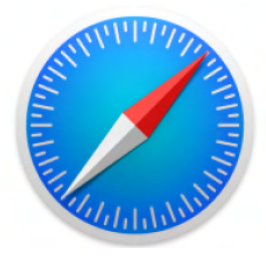

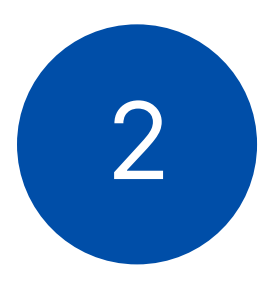

Klikk på eller skriv inn den blå teksten under i søkefeltet <u>nyturnus.kristiansand.kommune.no</u> trykk "Enter" på tastaturet ditt.

OBS: Adressen kan ikke googles, skriv inn "**nyturnus.kristiansand.kommune.no**" nøyaktig

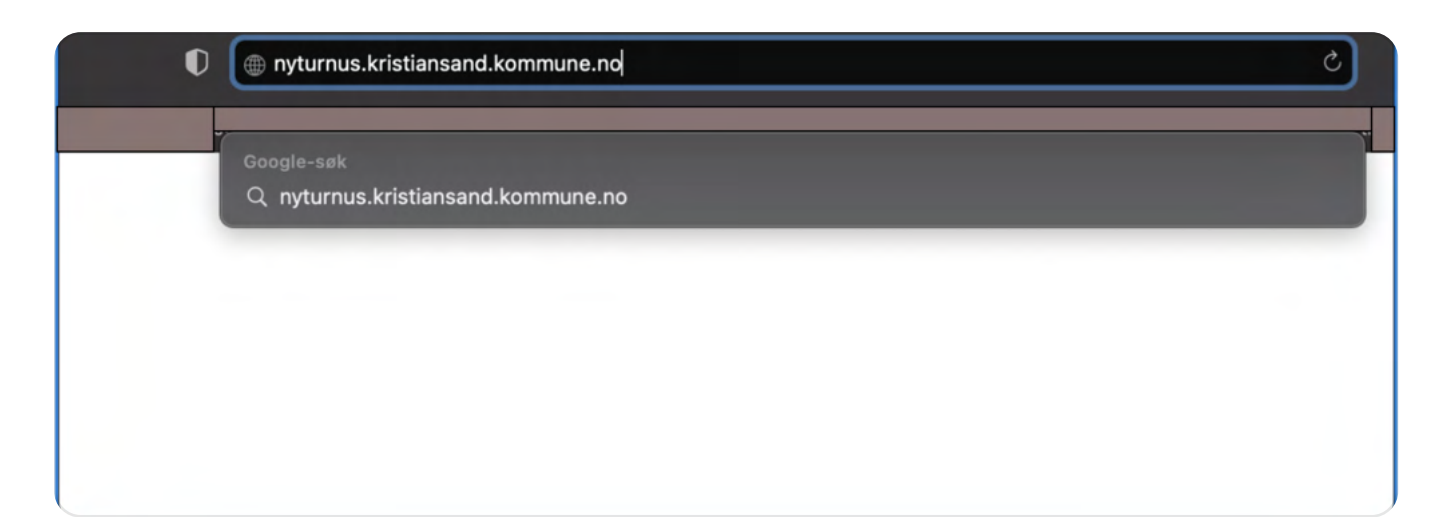

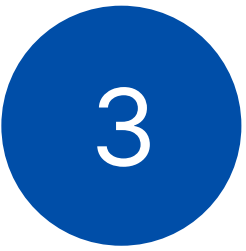

Da får du opp Microsoft Authenticator, og logg deg på med den kommunale mailen

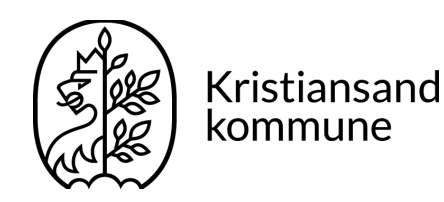

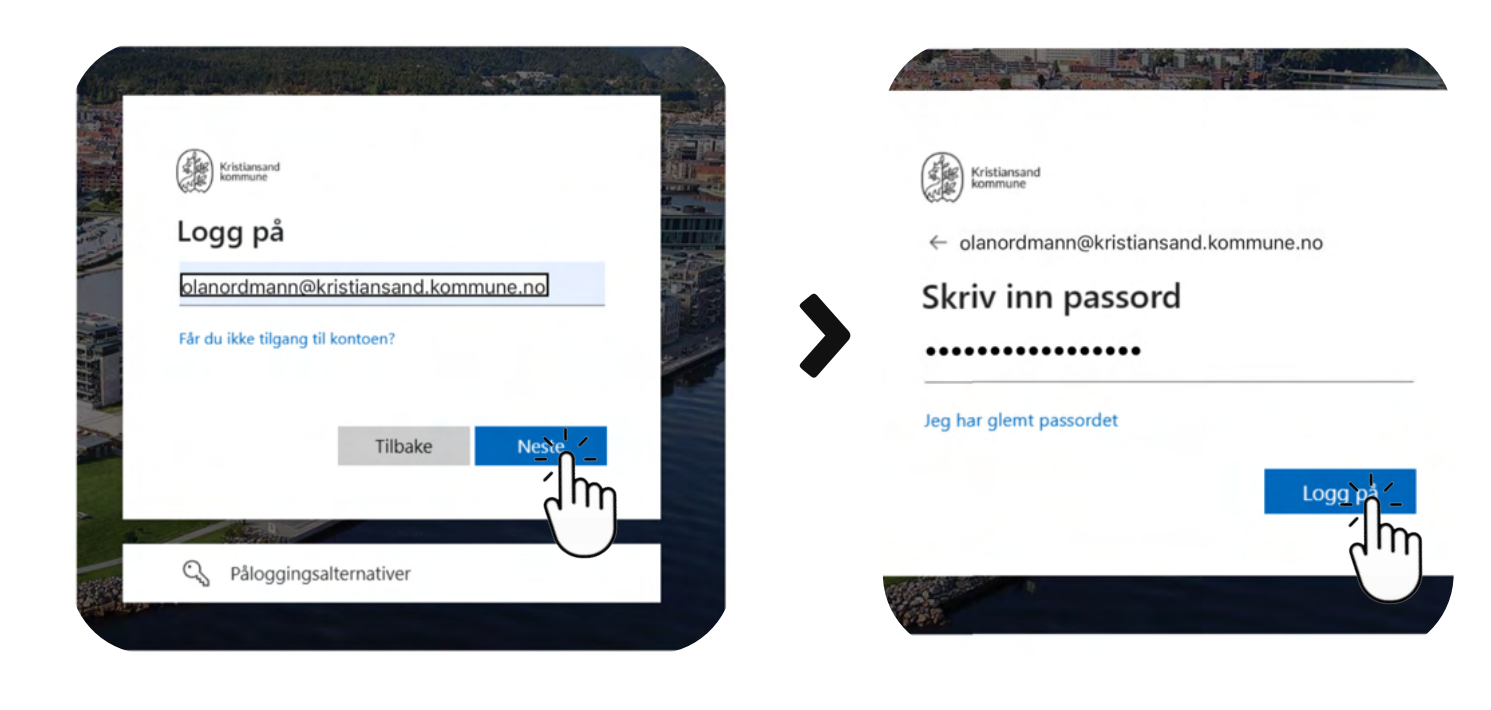

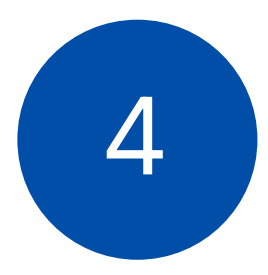

Velg en av de alternativene for å bekrefte identiteten din.

I dette eksempelet, har vi valgt det første alternativet!

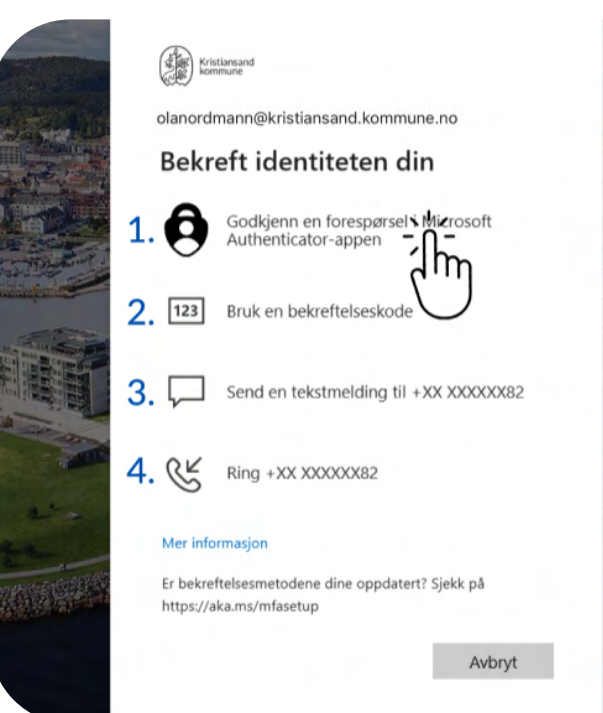

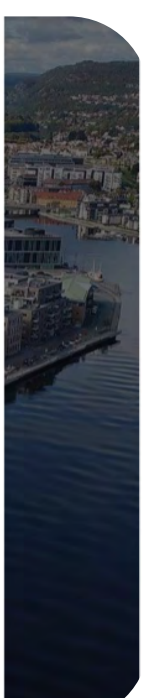

5

Da vil du få et nummer å godkjenne, og du vil få en varsling på telefonen om du vil godkjenne det

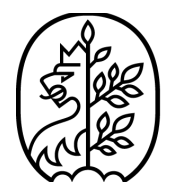

Kristiansand kommune

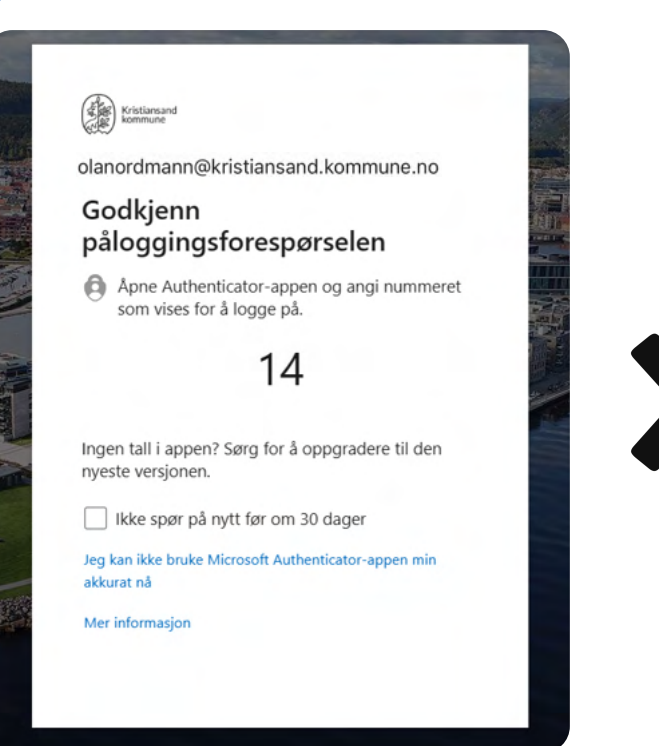

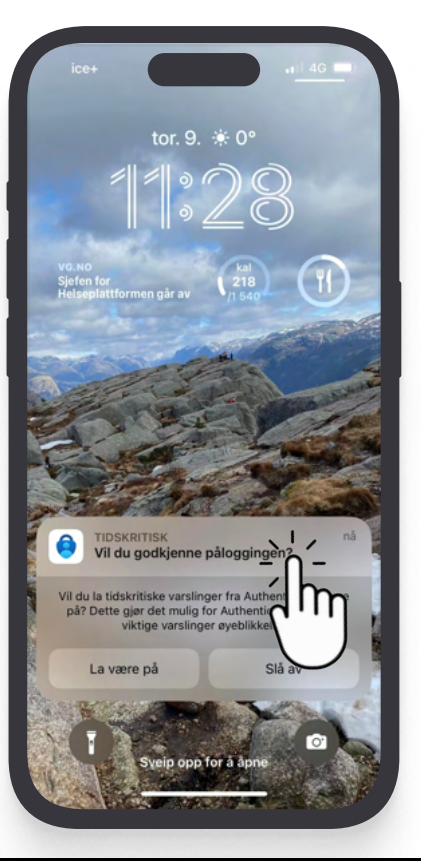

-For færre nødvendige pålogginger, huk av på 'Ikke spør på om nytt før om 30 dager'

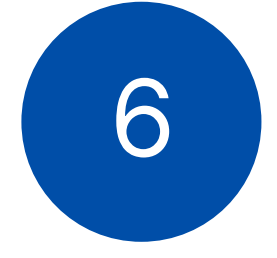

Åpne Microsoft Authenticator på mobilen din, og skriv inn nummeret du har motatt, og trykk på "Ja"

| 11:29<br>MyFitnessPal                           |                                                                        |                             |  |  |  |  |  |
|-------------------------------------------------|------------------------------------------------------------------------|-----------------------------|--|--|--|--|--|
| Pr<br>olanordm                                  | <b>øver du å logge r</b><br>Kristiansand kommun<br>ann@kristiansand.ko | <b>bå?</b><br>e<br>mmune.no |  |  |  |  |  |
| Skriv inn nummeret som vises for å<br>logge på. |                                                                        |                             |  |  |  |  |  |
| ٩                                               | 14<br>Nei, det er ikke meg                                             |                             |  |  |  |  |  |
| Au                                              | Ja<br>Ithenticator I                                                   | âst                         |  |  |  |  |  |
| 1                                               | 2<br>                                                                  | 3<br>Def                    |  |  |  |  |  |
| 4<br>©H1                                        | 5<br>JKL                                                               | 6<br>MN0                    |  |  |  |  |  |
| 7<br>PORS                                       | 8<br>TUV                                                               | 9<br>wxyz                   |  |  |  |  |  |
|                                                 | 0                                                                      | $\otimes$                   |  |  |  |  |  |
|                                                 |                                                                        |                             |  |  |  |  |  |

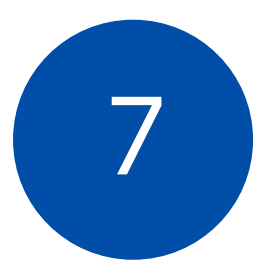

Da har du godkjent autentiseringen, og du er klar til å logge deg inn på Visma

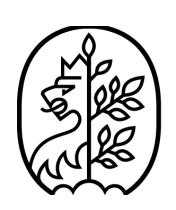

Kristiansand kommune

| ĩ | 2020                  |          |  |
|---|-----------------------|----------|--|
|   | Brukernavn            | msn22347 |  |
|   | Passord               | •••••    |  |
|   | Glemt passordet ditt? |          |  |
|   |                       | VISMA    |  |

Skriv inn brukernavnet ditt og passordet ditt som du har fått fra Visma. Trykk på "Logg inn"

NB! Brukernavn og passord har du fått på melding fra et langt nummer.

|                                                             |                                                              | Ressu                                                        | rs Web                                              | )                              |                                             |                                                              |     |                                            |
|-------------------------------------------------------------|--------------------------------------------------------------|--------------------------------------------------------------|-----------------------------------------------------|--------------------------------|---------------------------------------------|--------------------------------------------------------------|-----|--------------------------------------------|
| ljem                                                        | Timeliste                                                    | Timebank                                                     | Vikar                                               | Turnus                         | Postbok                                     | s Innstillin                                                 | ger | Administrasjon                             |
| opslagstav                                                  | e                                                            |                                                              |                                                     |                                |                                             |                                                              | /   | Ledige vakter                              |
|                                                             |                                                              |                                                              |                                                     |                                |                                             |                                                              |     | 4149 ledige vakter totalt                  |
| agene fram                                                  | over                                                         |                                                              |                                                     |                                |                                             |                                                              |     | Mine turnuser                              |
| 9. torsdag                                                  | ✓ 10. freda                                                  | g 11. lørdag                                                 | 12. so                                              | andag                          | 13. mandag                                  | 14. tirsdag                                                  |     | Meldinger                                  |
| 0 - Kan søkes<br>0 - Kan søkes<br>K1 - Kan søkes<br>+23 til | D - Kan søkes<br>B12 - Kan søkes<br>D - Kan søkes<br>+28 til | SA - Kan søkes<br>A - Kan søkes<br>A4 - Kan søkes<br>+35 til | SA - Kan so<br>L1 - Kan so<br>D - Kan sok<br>+31 ti | okes D-K<br>kes D-K<br>kes D-K | an søkes<br>an søkes<br>an søkes<br>+30 til | AD - Kan søkes<br>D - Kan søkes<br>BD - Kan søkes<br>+25 til |     | Ingen uleste meldinger.<br>Gå til postboks |
| 15. onsdag<br>AG - Kan søkes<br>D1 - Kan søkes              |                                                              |                                                              |                                                     |                                |                                             |                                                              |     |                                            |

### Visma Ressurs Mobil

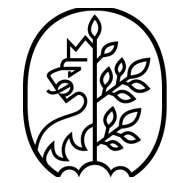

Næringsliv

#### Kristiansand kommune

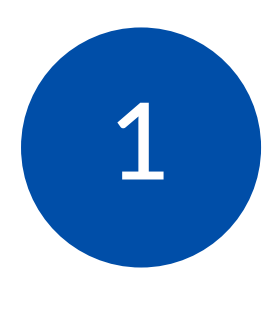

Ha PC eller nettbrett tilgjengelig.

Åpne appen"Visma Ressurs"

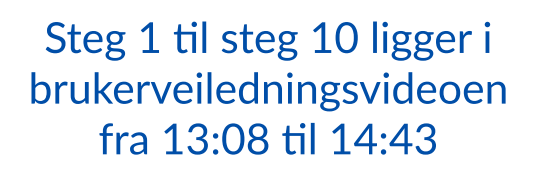

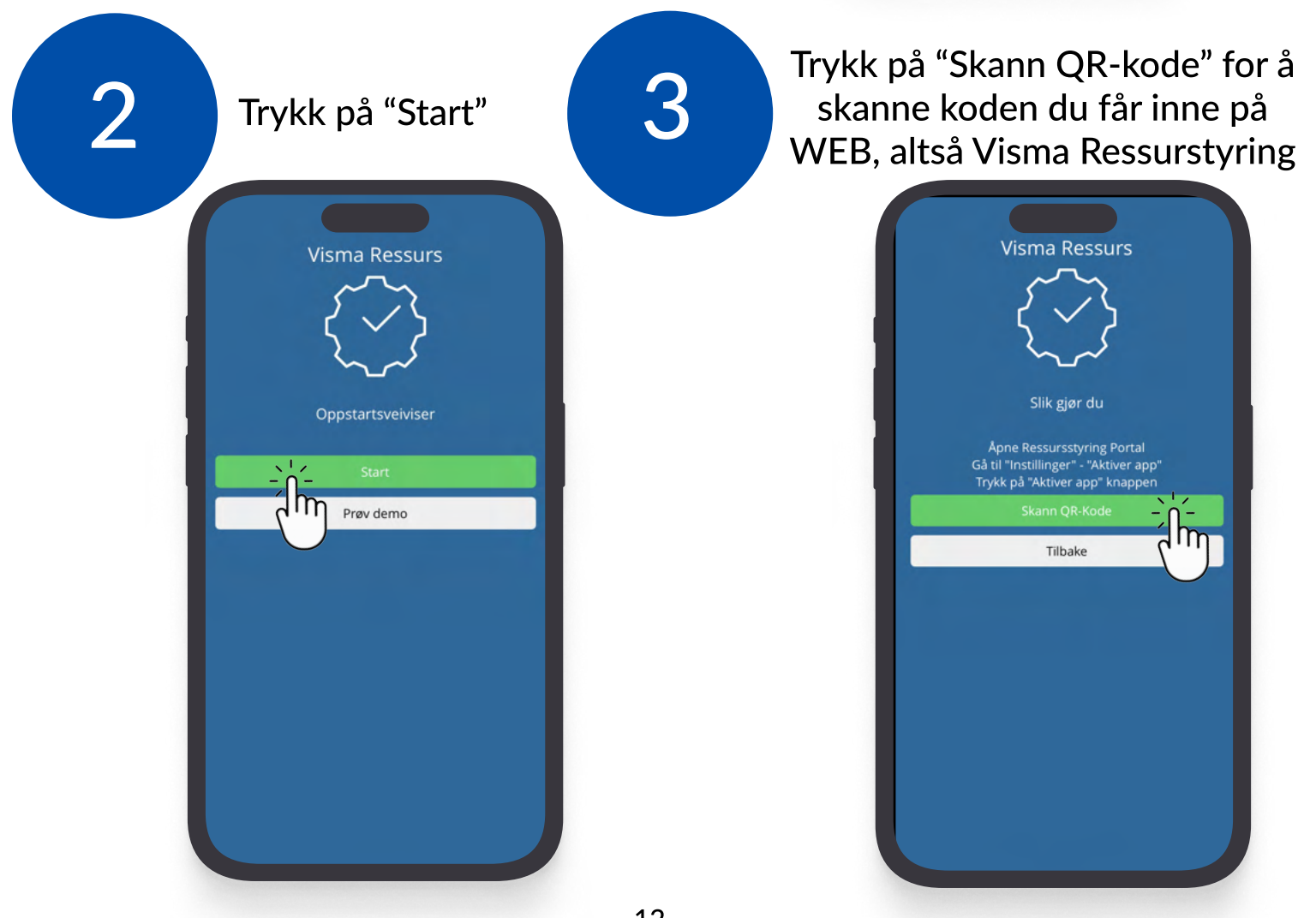

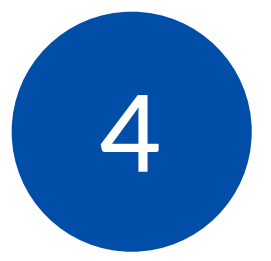

For å skanne den QR-koden som dukket opp i appen, må du først logge deg inn på WEB på din datamaskin (vises på side 8-11)

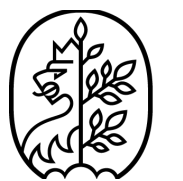

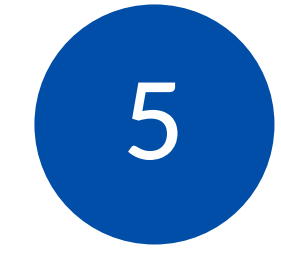

- Navigere deg frem til "Innstillinger",
  Deretter trykker du på "Aktivere app",
- 3. Til slutt trykker du på "generer QRkode" som er den grønne knappen

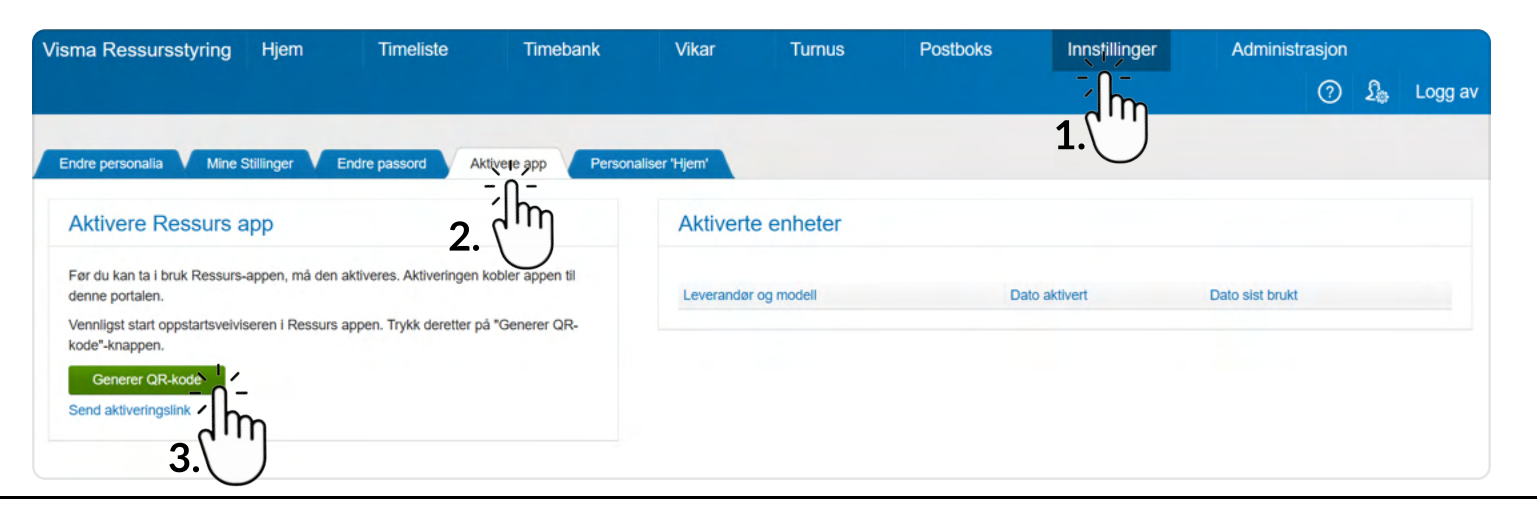

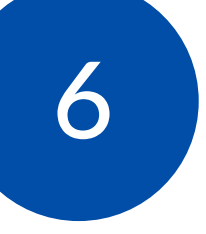

Etter at du har trykket på "generer QRkode, du vil nå få opp en QR kode som du MÅ skanne med mobilen din

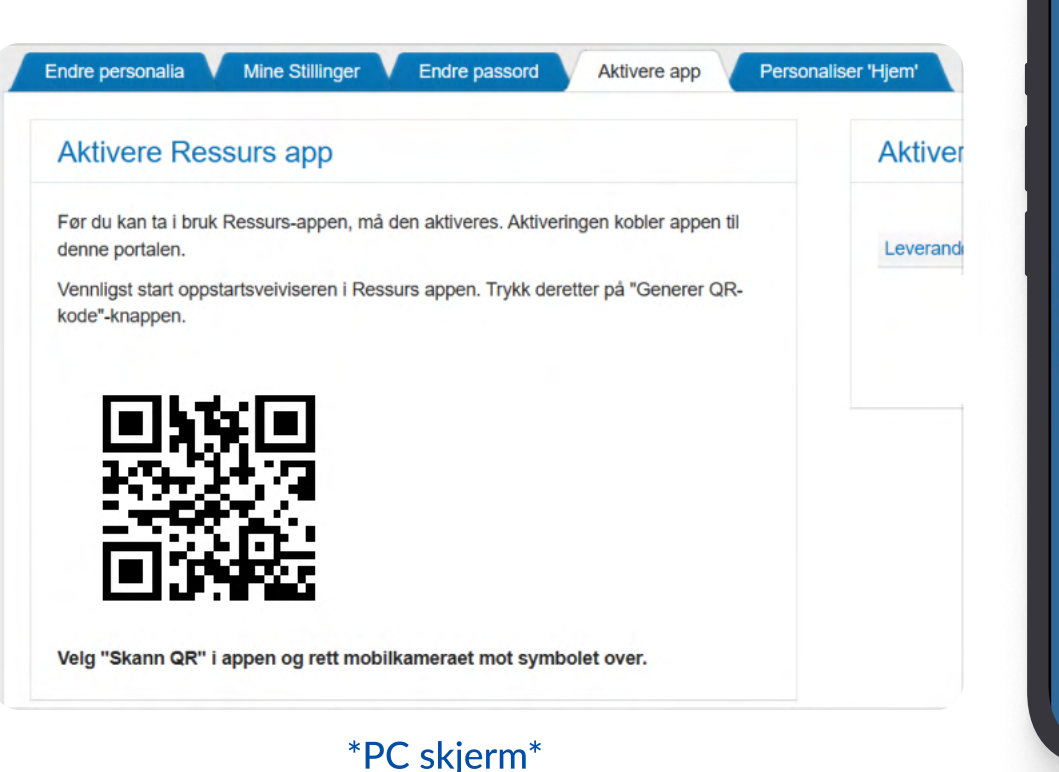

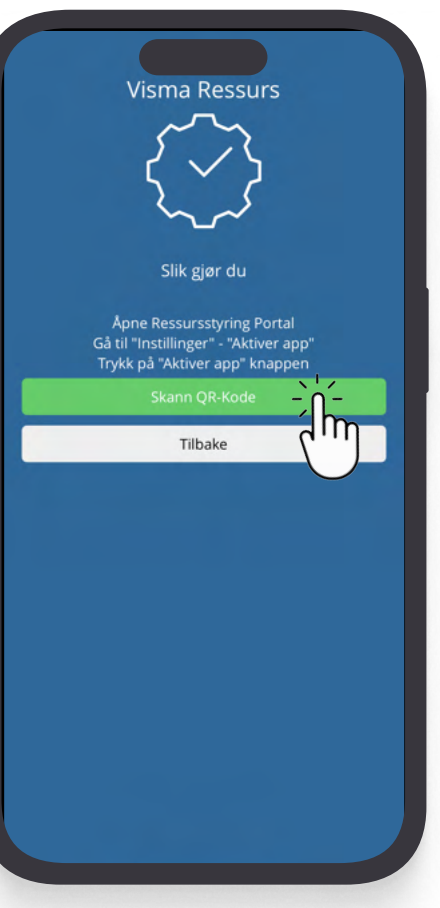

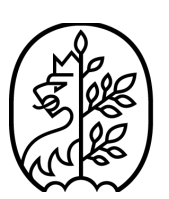

Kristiansand kommune

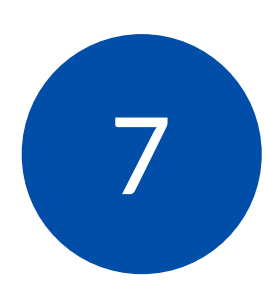

Som vist på nummer 6 på side 13, etter at du har trykket på "Skann QRkode", <u>Hold mobilkameraet din</u> <u>mot QR-koden, så skannes</u> <u>den automatisk!</u>

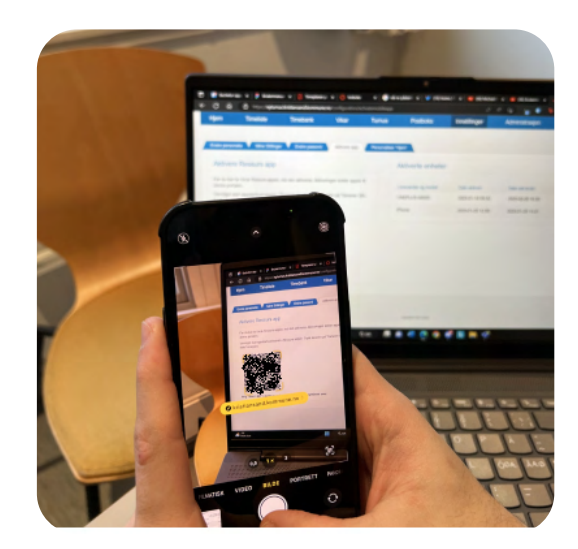

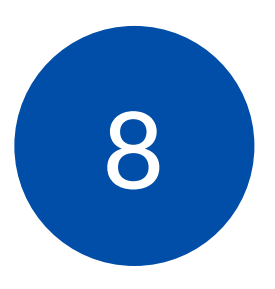

#### Les gjennom teksten, og velg "Ja" eller "Nei"

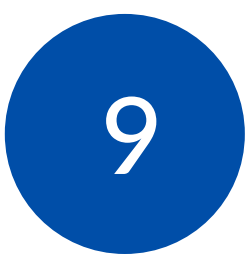

### Trykk på "Fullfør"

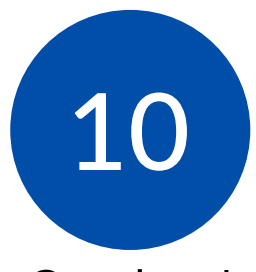

Gratulerer! Du har nå fullført installering av Visma Ressurs!

| Visma Ressurs                                                                                                    |
|----------------------------------------------------------------------------------------------------|
| Ønsker du bidra til forbedringer i<br>applikasjonen ved å tillate innsamling av<br>anonyme brukerdata?                                                                                                    |
| Ditt personvern er viktig for oss. Derfor samler vi ikke<br>personlig data eller data som kan knyttes tilbake til<br>deg. Innsamlede data brukes kun for feilsøking og<br>analyse av bruksmønstre som hjelper oss forbedre<br>applikasjonen. Dataene samles ved hjelp av tjenesten<br>Firebase, som automatisk samler noe informasjon<br>om din mobiltelefon, for eksempel modell,<br>operativsystem og versjon. Dette hjelper oss<br>identifisere spesifikke tilpasninger eller problemer for<br>ulike mobiltelefoner. Firebase samler ikke personlig<br>data som kan knyttes tilbake til deg. Du kan lese mer<br>om hvilke data Firebase samler herDu kan når som<br>helst skru dette av/på i innstillingene for appen. |
| Nei                                                                                                    |
| Ja                                                                                                    |
|                                                                                                    |
|                                                                                                    |

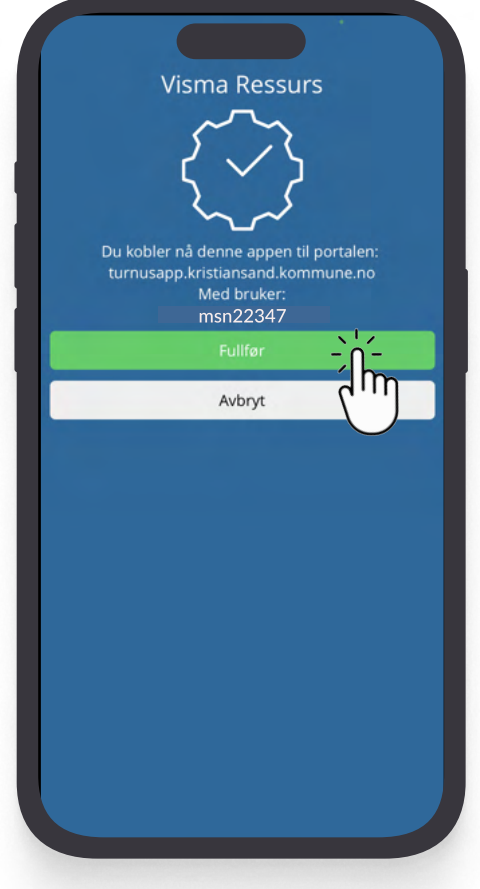

| 11:2                 | 8   | Kalender | + 🔻           |
|----------------------|-----|----------|---------------|
| Uke 1                | D   |          | Mars 2023     |
| <sup>Man</sup>       | Fri |          | $\rightarrow$ |
| Tir<br>7             | Fri |          | $\rightarrow$ |
| Ons<br>8             | Fri |          | 0/1 →         |
| Tor<br>9             | Fri |          | $\rightarrow$ |
| Fre<br>10            | Fri |          | $\rightarrow$ |
| Lør<br>11            | Fri |          | 0/1 →         |
| <sup>Søn</sup><br>12 | Fri |          | 0/1 →         |
| Uke 1                | 1   |          | Mars 2023     |
| Man<br>13            | Fri |          | $\rightarrow$ |
| <sup>Tir</sup><br>14 | Fri |          | $\rightarrow$ |
| <sup>Ons</sup>       | Fri |          | $\rightarrow$ |
|                      | Fri |          |               |

## Visma Ressurs Feilsøking

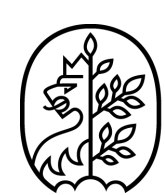

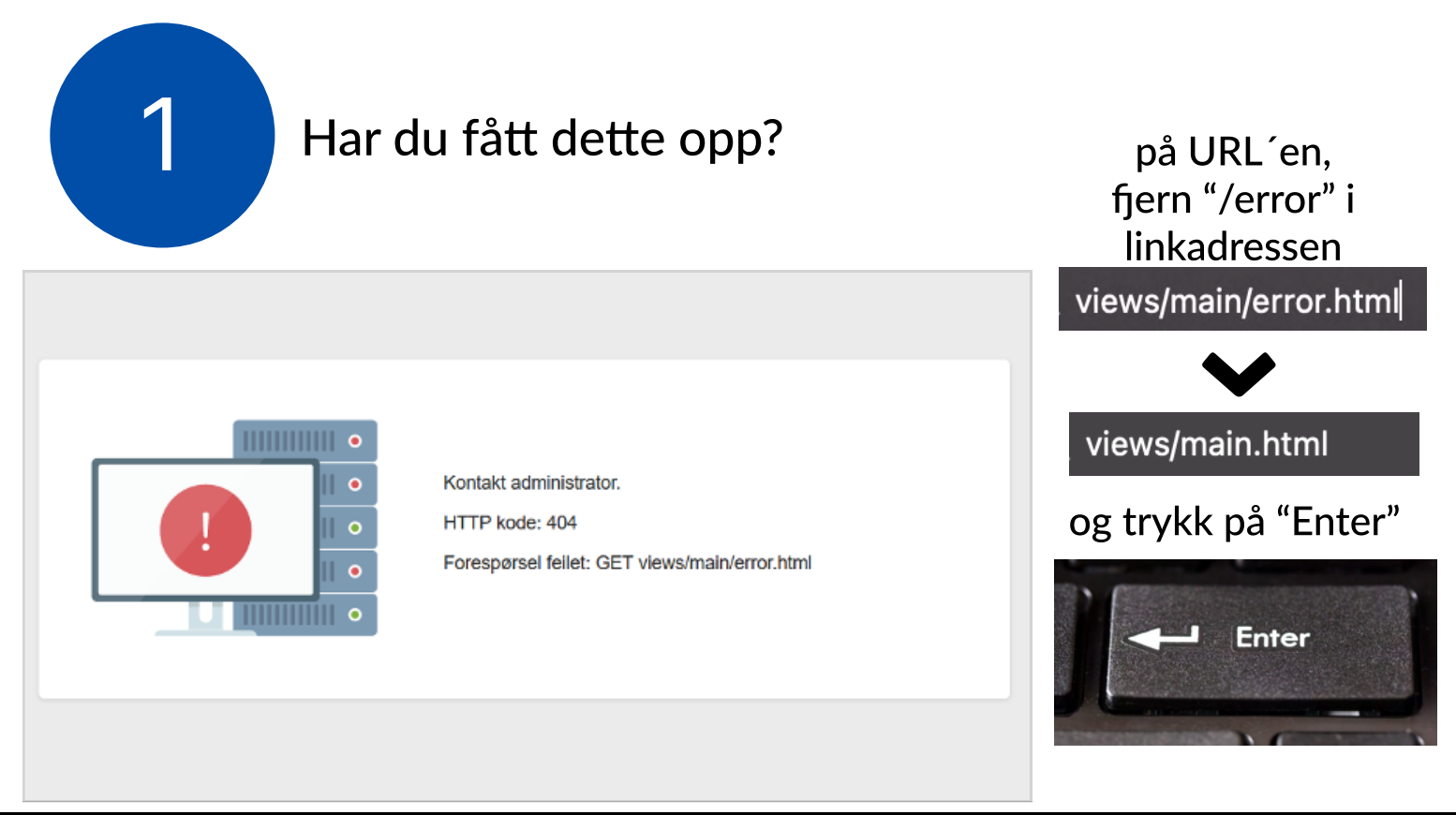

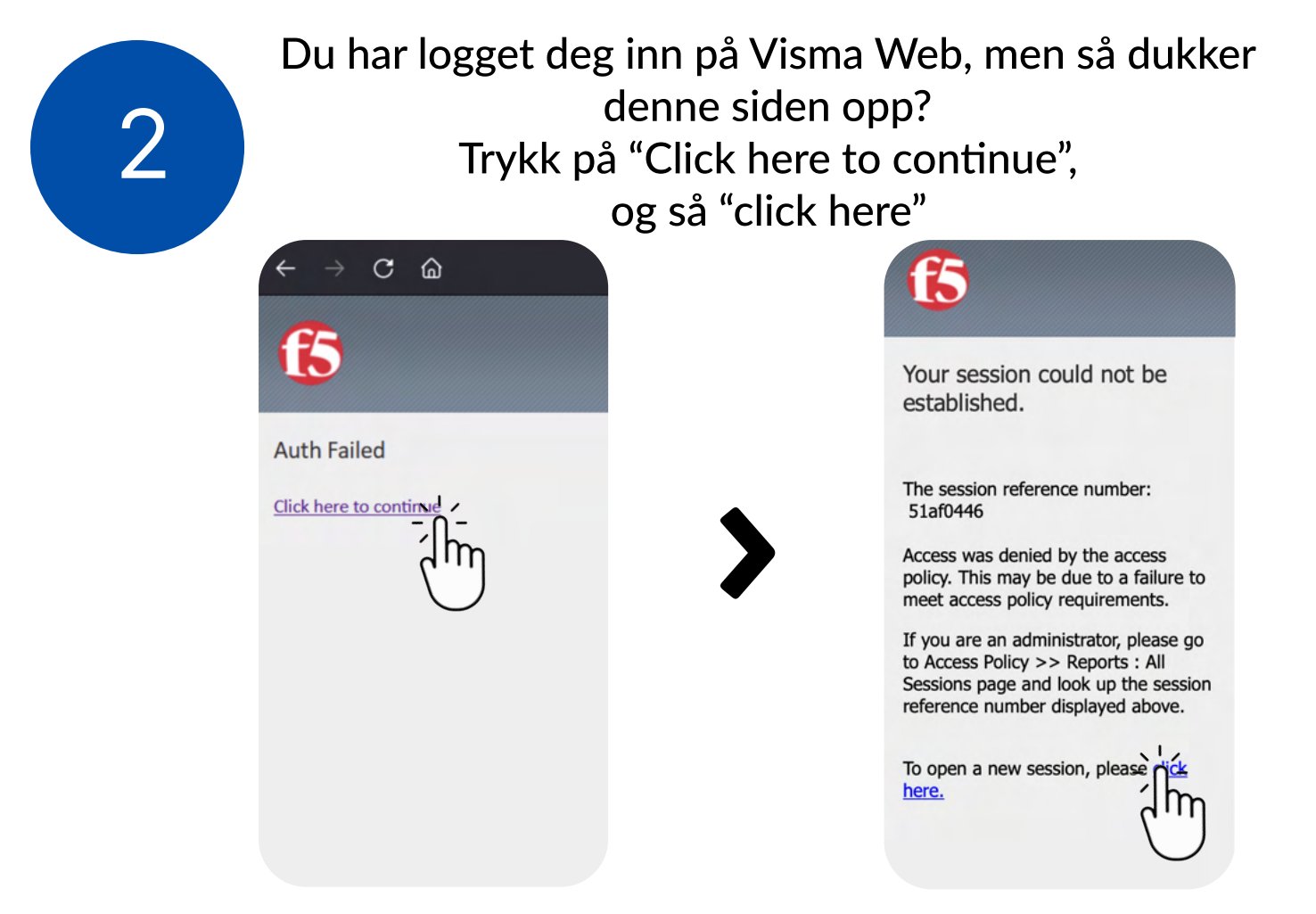

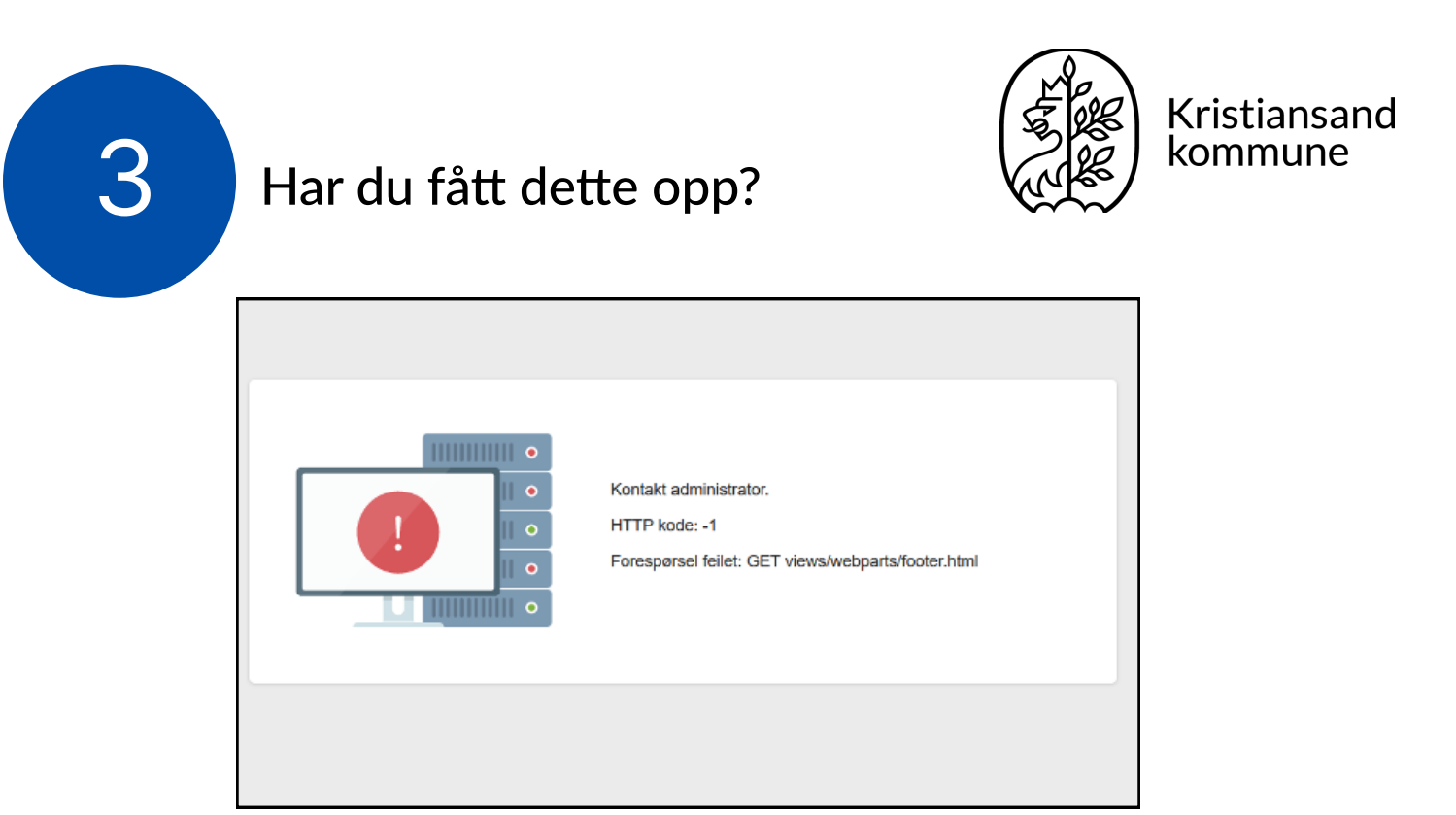

### Da må du starte **"nyturnus.kristiansand.kommune.no"** i en ny fane

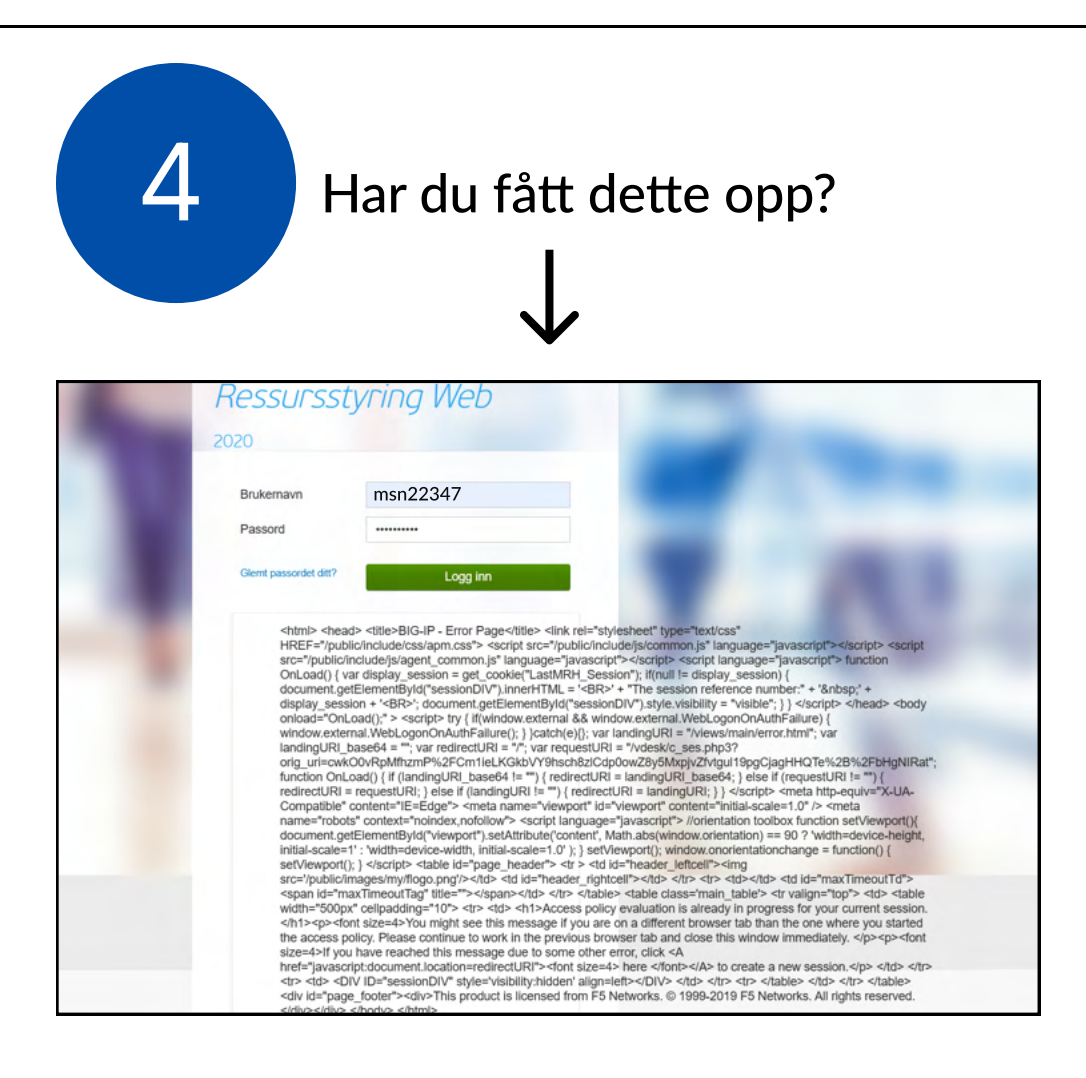

### trykk på "Refresh"

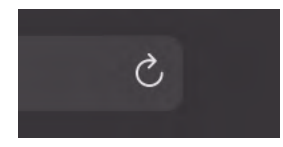

eller "F5"

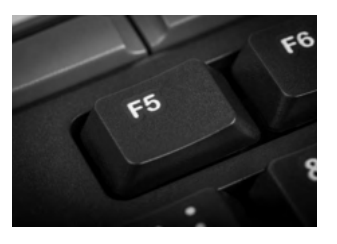

på tastaturet for å laste opp siden på nytt. Nettsiden skal nå se ut som vanlig

|                |          | Kalender    | + 🝸           | Kristiansand                                |
|----------------|----------|-------------|---------------|---------------------------------------------|
| Fre<br>10      | Fri      |             | <b>0/1</b> →  | kommune                                     |
| Lør<br>11      | Fri      |             | <i>→</i>      |                                             |
| Søn<br>12      | Fri      |             | $\rightarrow$ | Protect ikke er<br>påskrudd,                |
| lke 7          |          |             | Februar 2023  | Vil man få opp en                           |
| Man<br>13      | Fri      |             | ÷             | feilmelding hvor det står<br>"tidsavbrudd"  |
| Tir<br>14      | Fri      |             | $\rightarrow$ |                                             |
| <sup>Ons</sup> | Fri      |             | 0/2 →         | trykk på skjoldikonet. Se side 7, punkt 18. |
| Tor<br>16      | Fri      |             | $\rightarrow$ |                                             |
| Fre<br>17      | Fri      |             | $\rightarrow$ |                                             |
| lør<br>18      | Fri      |             | $\rightarrow$ | GlobalProtect                               |
|                |          | Tidsavbrudd |               |                                             |
|                |          | 0           | ***           |                                             |
| ł              | Kalender | Oppgaver    | Alternativer  |                                             |
|                |          |             |               |                                             |

Har du et problem som du ikke finner her? Ta kontakt med din nærmeste leder eller kundestøtte for å løse dette. "hs.fagsystem.hjelp@kristiansand.kommune.no"

Har du fått ny mobil eller slettet Microsoft Authenticator? Ring IT-servicesenter tlf: 38075049

Hvis du får problemer med Visma Ressurs på telefonen som du ikke finner en løsning på her, anbefaler vi å følge stegene på side 1 til 7. OBS: Ikke avinstaller Microsoft Authenticator, se Visma Ressurs Mobilapp